# CB Electronics TMC-1 Monitor Remote

Release

## **Configuration Guide**

Version 1.0

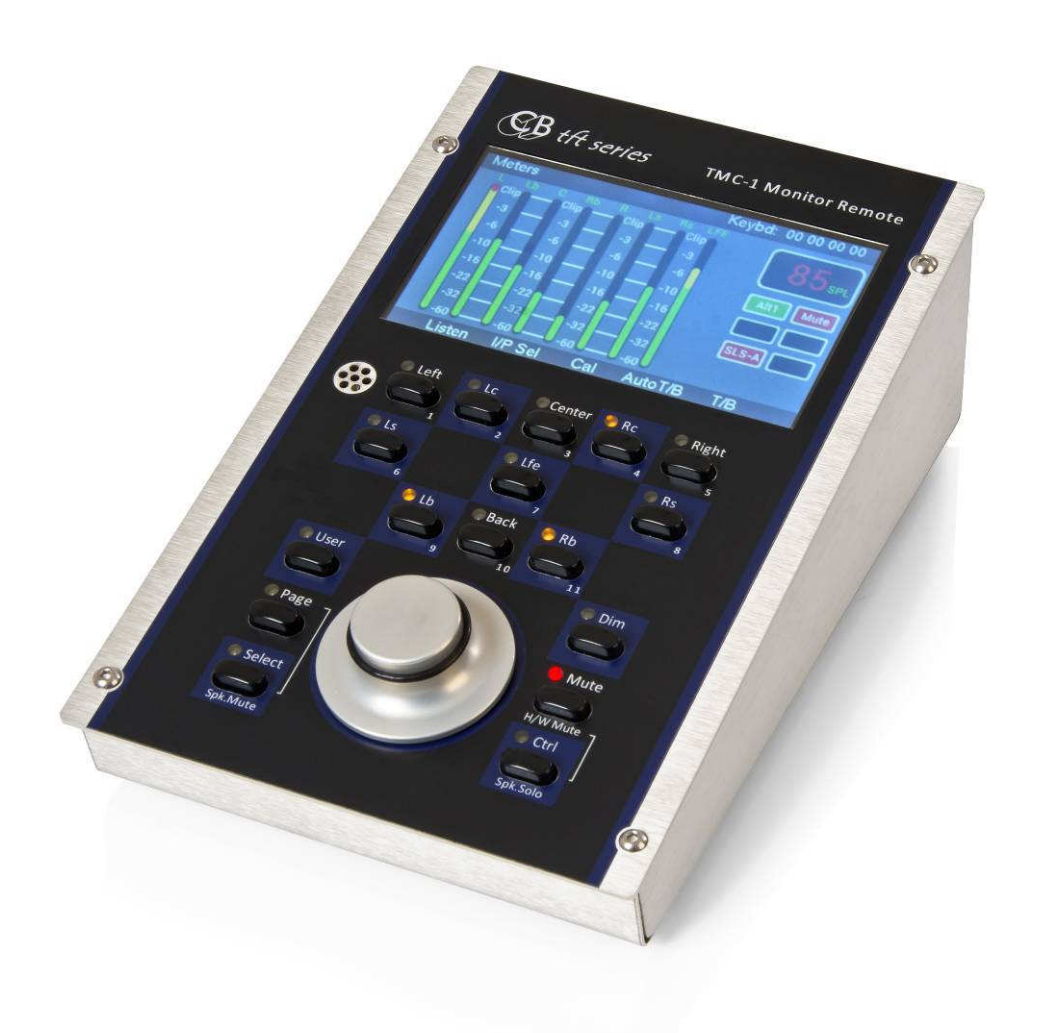

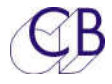

### **CB Electronics**

CB Electronics has made every effort to ensure the accuracy of information contained within this document, which is nevertheless supplied for information purposes only and does not constitute any form of warranty or guarantee.

All trademarks acknowledged.

The information in this document is subject to change without notice.

CB Electronics Loddonside, Lands End House Beggars Hill Road Charvil Berkshire RG10 0UD Tel: +44 (0) 118 9320345 Fax: +44 (0) 118 9320346 Email: support@colinbroad.com Tech Support: +44 (0) 118 9320345 Web: www.colinbroad.com

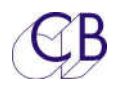

### Contents

| 2 |
|---|
| 3 |
| 1 |
| 1 |
| 2 |
| 3 |
|   |

Contents

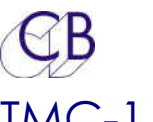

#### TMC-1 Firmware Updates

The USB Port is used to update the TMC-1 firmware. You should not need a driver as it uses a standard Midi Interface. Firmware updates are posted on the TMC-1 –Xmon or TMC-1-Penta product page:

http://www.colinbroad.com/cbsoft/tmc1/tmc1.html

http://www.colinbroad.com/cbsoft/tmc1/tmc1penta.html

"Midiupd" is used to update the TMC-1 Firmware, You will find both a Mac and Windows version of "midiupd" on the TMC-1 product page

#### TMC-1 Configuration Updates

The TMC-1-mac/win program is used to configure the User keys, and Input/output Names on the TMC-1

| Opening Screen if Midi<br>ports not fond | Connect Update S/W Options Help Debug<br>Midi Port<br>Midi Not Open - click here to select port |
|------------------------------------------|-------------------------------------------------------------------------------------------------|
|                                          | S/W Revision<br>?.?<br>?.?<br>Read                                                              |
|                                          | View Comms Close                                                                                |

| CB                                                                                                    | TMC+1                                                                                                    |
|----------------------------------------------------------------------------------------------------|----------------------------------------------------------------------------------------------------|
| Input port selection                                                                                  | O O Select Midi Input and Output Ports Midi Input Midi Output     Ack Count                               |
| screen with TMC-1                                                                                     | 0:TMC-1 - CoreMIDI + 0                                                                                    |
| input and output                                                                                      | Refresh                                                                                                   |
| screens.                                                                                              | Input Events Input Blocks                                                                                 |
|                                                                                                    | Output Events Test Midi TX String Clear Hide                                                              |
| Opening screen with                                                                                   | Connect Update S/W Options Help Debug                                                                     |
| Midi ports selected.<br>The Read key has<br>been clicked to check<br>the current software<br>revision | Midi Port<br>Midi OK<br>S/W Revision<br>Main 01.00 Build F6.18<br>Core 01.02 Build F6.18 HW 00.00<br>Read |
|                                                                                                    | View Comms Close                                                                                          |
| Setting the TMC                                                                                       | C-1 User Key functions and User Names                                                                     |

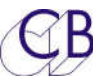

TMC-1

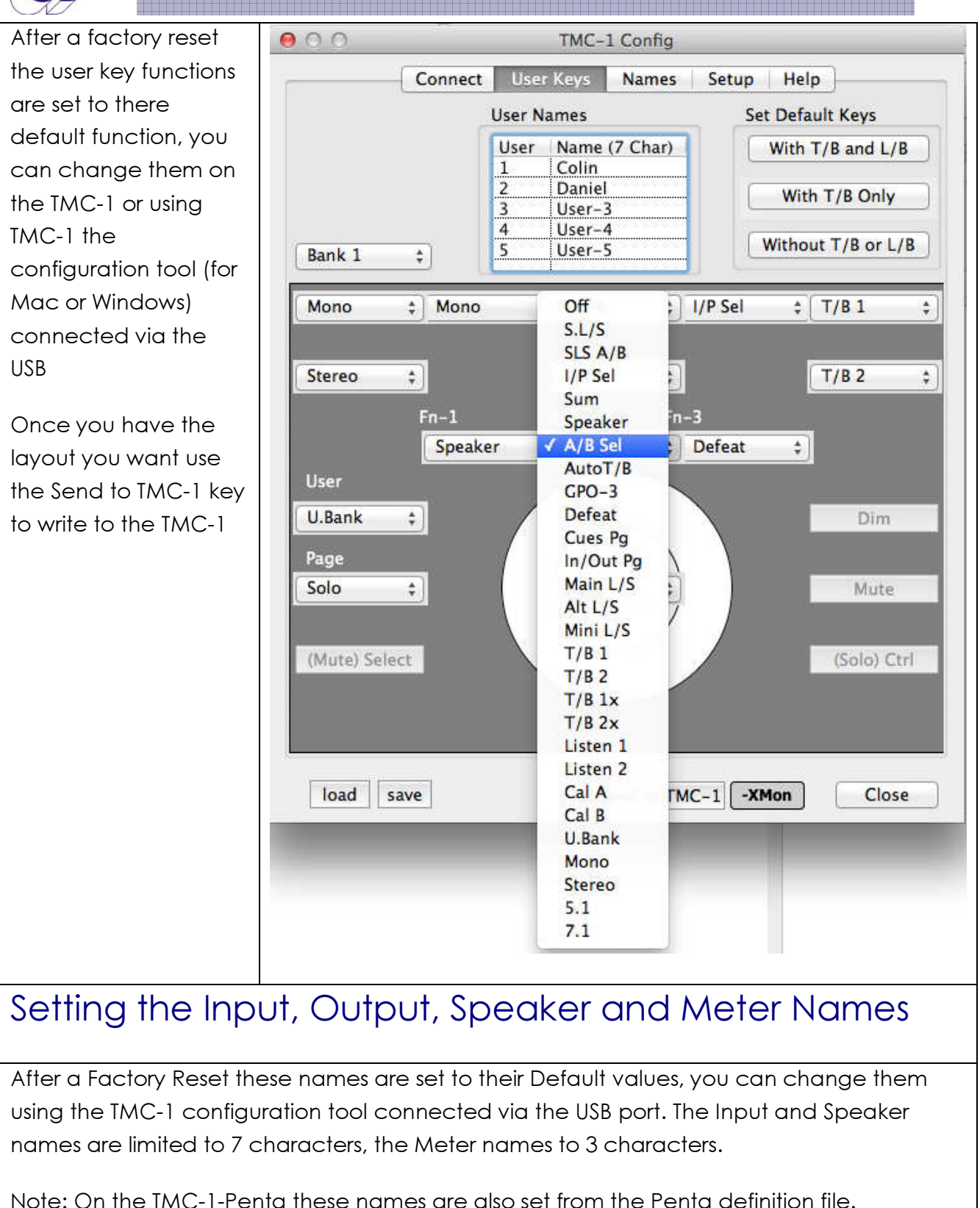

| ollowing changes<br>x and Rx keys have<br>xeen renamed Lb and | Speaker Name    | Connect User k        | Keys Names     | Help                  |  |  |  |  |
|---------------------------------------------------------------|-----------------|-----------------------|----------------|-----------------------|--|--|--|--|
| x and Rx keys have<br>seen renamed Lb and                     | Speaker Name    | s                     |                |                       |  |  |  |  |
| peen renamed Lb and                                           | Casalyse Chan   |                       | Speaker Names  |                       |  |  |  |  |
|                                                               | Speaker Channel |                       | Name (7 char)  | Meter (3 Char)        |  |  |  |  |
|                                                               | Left            |                       | Left           | L                     |  |  |  |  |
| b.                                                            | Left Extra      |                       | Lb             | Lb                    |  |  |  |  |
|                                                               | Center          |                       | Center         | C                     |  |  |  |  |
|                                                               | Right Extra     |                       | Rb             | Rb                    |  |  |  |  |
| put names have                                                | Right           |                       | Right          | R                     |  |  |  |  |
| een changed                                                   | Left Surround   |                       | Ls             | Ls                    |  |  |  |  |
| een enangea                                                   | Right Surroun   | Right Surround        |                | Rs                    |  |  |  |  |
|                                                               | LFE             |                       | LFE            | LFE                   |  |  |  |  |
|                                                               | Input<br>Main   | Name (7 Char)<br>Main | Output<br>Main | Name (7 Char)<br>Main |  |  |  |  |
|                                                               | Input           | Name (7 Char)         | Output         | Name (7 Char)         |  |  |  |  |
|                                                               | Alternate       | Effects               | Alternate      | Alt                   |  |  |  |  |
|                                                               | Stereo 1        | Music                 | Mini           | Mini                  |  |  |  |  |
|                                                               | Stereo 2        | Dialog                |                | 1 <sub>c</sub>        |  |  |  |  |
|                                                               | Stereo 3        | CD                    |                |                       |  |  |  |  |
|                                                               | Stereo 4        | DVD                   |                |                       |  |  |  |  |
|                                                               |                 |                       |                |                       |  |  |  |  |
|                                                               |                 |                       |                |                       |  |  |  |  |
|                                                               | 1               | bi.                   |                |                       |  |  |  |  |

You can save your Key and name selection for later use, although saved as one file the Names and Keys are programmed separately.